# **OBDII Reader & Torque app**

#### Step 1: Plug in the OBDII Reader

- Locate your vehicle's OBDII port (usually found under the dashboard, near the driver's seat).
- Plug the OBDII reader into the OBDII port.

## Step 2: Connect the OBDII Reader to Bluetooth on the Head Unit

- On the head unit, go to Settings > Bluetooth and ensure Bluetooth is turned on.
- Select Manage Devices.
- Wait for the head unit to detect the OBDII reader.
- When prompted for a password, enter 1234 and select Connect.

### • Step 3: Configure the Torque App

- The Torque app should already be preinstalled on your head unit. If not, please email us at sales@polarisgps.com.au, and we will send you the APK file for installation.
- Open the Torque app.
- Tap the Settings icon in the bottom left-hand corner.
- Select OBDII Adapter Settings.
- Tap Choose Bluetooth Device and select your OBDII reader.
- Press the Return arrow to go back.
- Open Real-Time Information to start viewing vehicle data.

## A53 Dash Camera

#### Step 1: Install the Dash Camera

- Insert a microSD card into the dash camera.
- Plug the dash camera into one of the USB ports on the head unit.
- Mount the camera in your preferred position on the windshield. Ensure it has a clear view of the road and is securely attached.

#### Step 2: Install the DVR App

- Open the File Manager app on the head unit.
- Select USB to access the files on your USB drive.
- Locate and select the DVR.apk file.
- Follow the on-screen prompts to install the app.
- Once installed, open the DVR app to view the camera feed and access additional settings.